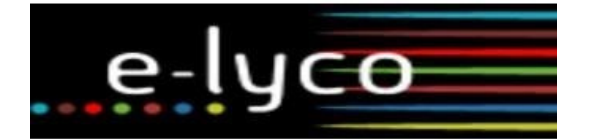

Lycées Jean Perrin & Louis-Jacques Goussier

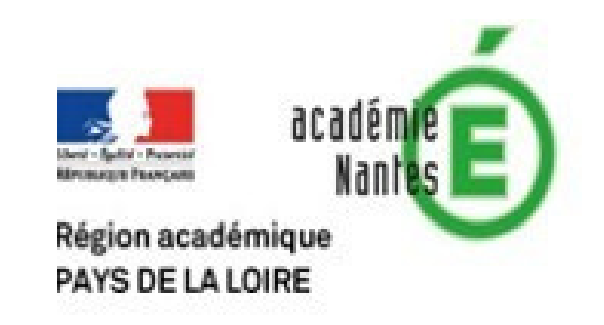

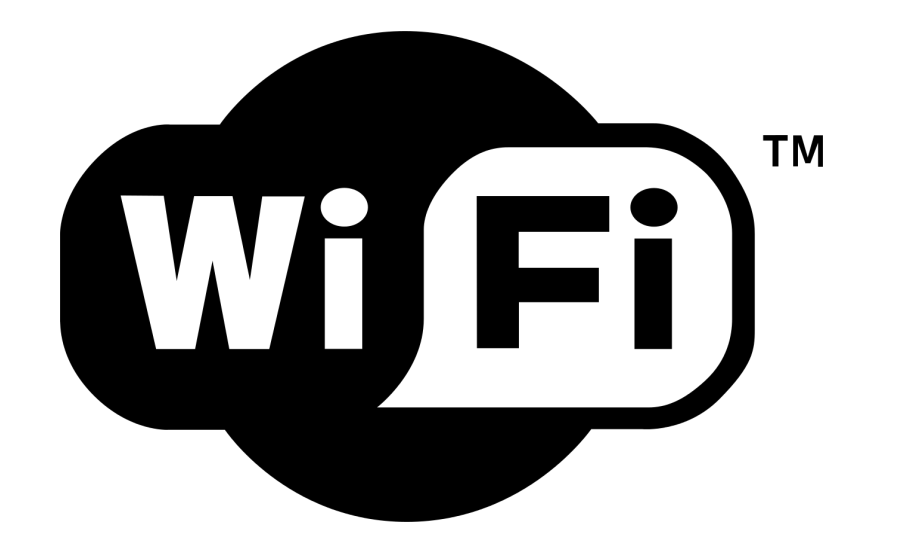

# **MFi)**<sup>m</sup> smartphones

#### Ouvrez le menu WiFi et sélectionnez INVITE\_44\_44

Une nouvelle fenêtre (ou une notification) vous invitant à vous connecter apparaît.

Sinon, scannez le QR Code ou accédez directement à

### https://pfsense.ac-nantes.fr:8003

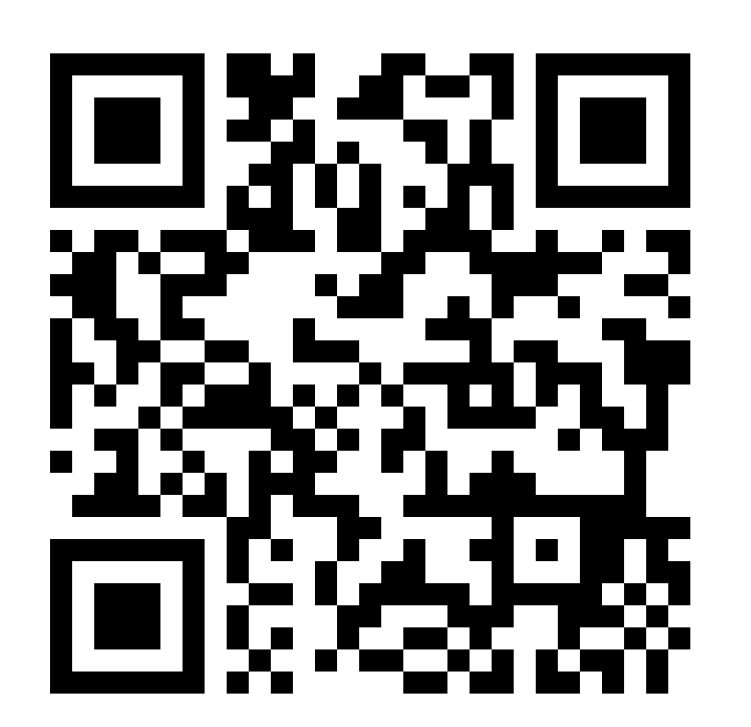

Connectez vous à l'aide de vos identifiants :

- session (élèves)
- académiques (enseignants)

En cas de difficultés, renseignez vous directement auprès des AED ou du service informatique

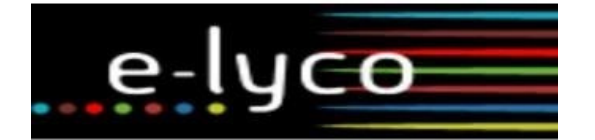

Lycées Jean Perrin & Louis-Jacques Goussier

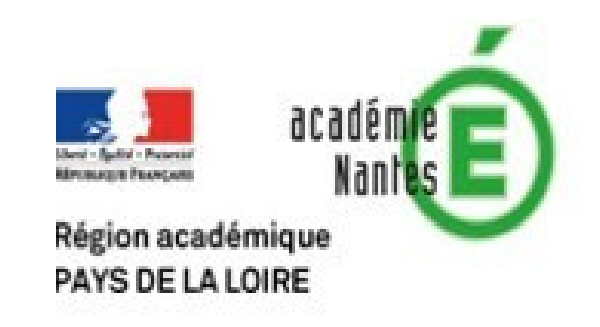

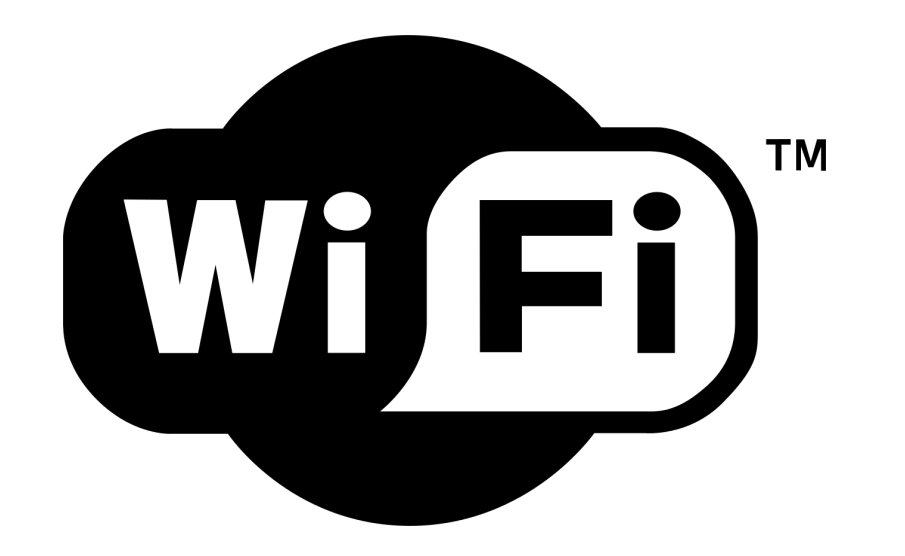

## ordinateur

#### **Connexion windows**

Ouvrez les Paramètres Wi-Fi. Activer le si nécessaire. Cliquer sur Affichez les réseaux disponibles. Sélectionnez **Invites\_44\_44** puis cliquez sur Se Connecter.

Une nouvelle page de connexion (navigateur) devrait s'ouvrir. Sinon, dans la barre d'adresse taper : **https://pfsense.ac-nantes.fr:8003** 

Connectez vous à l'aide de vos identifiants de session (élèves) ou

académiques (enseignants).

| Région<br>PAYS | DE LA LOIRE                    | Région académiqu<br>PAYS DE LA LOIRE | cadém/e<br>Nantas |
|----------------|--------------------------------|--------------------------------------|-------------------|
|                | Bienvenue sur le portail du ly | le<br>tée                            |                   |
|                | Nom d'utilisateur              |                                      |                   |
|                | Mot de passe                   |                                      |                   |
|                | Type de compte                 | ÷                                    |                   |
|                | Continuer                      |                                      |                   |

Pour plus de détails, renseignez vous directement auprès des AED ou du service informatique

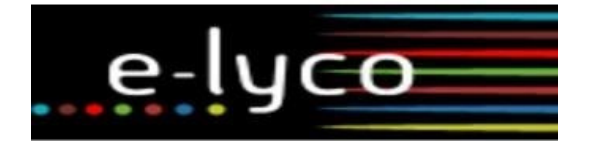

Lycées Jean Perrin & Louis-Jacques Goussier

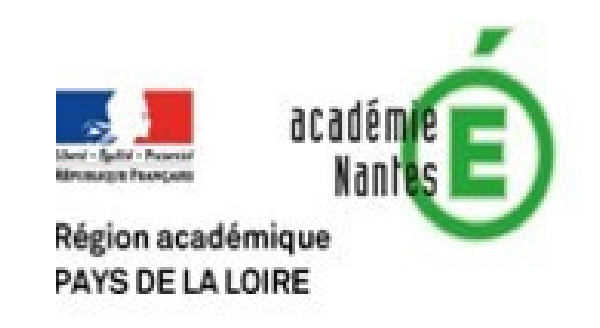

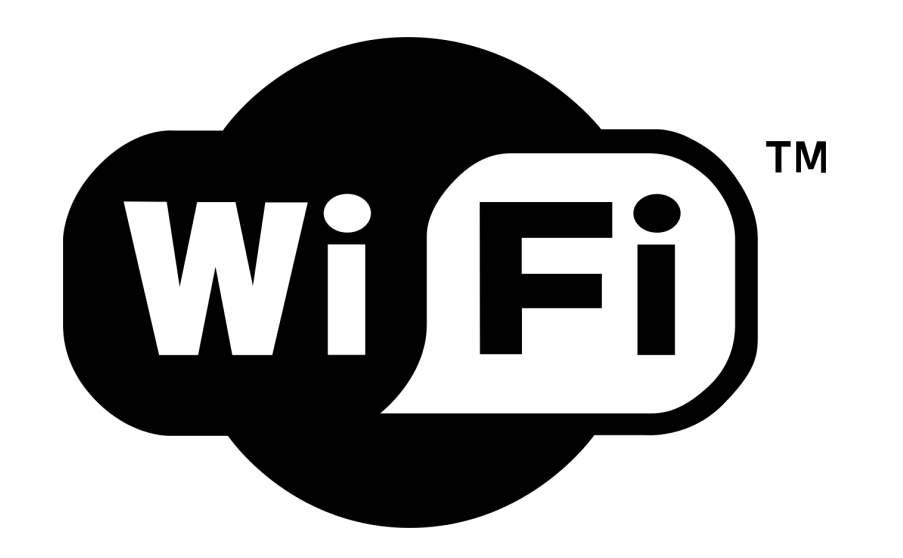

## ordinateur

### **Connexion apple**

Cliquez sur l'icône du Wi-Fi ( rot constant) dans la barre de menus. Si le Wi-Fi est désactivé, choisissez Activer le Wi-Fi. Dans la liste, sélectionnez **Invites\_44\_44**.

Une nouvelle page de connexion devrait s'ouvrir. Sinon, dans la barre d'adresse de votre navigateur taper : **https://pfsense.ac-nantes.fr:8003** 

Connectez vous à l'aide de vos identifiants de **session (élèves)** ou **académiques (enseignants).** 

| Région<br>PAYS | DE LA LOIRE                    | Région acad<br>PAYS DE LA | académie<br>Nantes<br>émique<br>LOIRE |
|----------------|--------------------------------|---------------------------|---------------------------------------|
|                | Bienvenue sur le portail du ly | Ie<br><sup>cée</sup>      |                                       |
|                | Nom d'utilisateur              |                           |                                       |
|                | Mot de passe                   |                           |                                       |
|                | Type de compte                 | ÷                         |                                       |
|                | Continuer                      |                           |                                       |

Pour plus de détails consultez : https://support.apple.com/fr-fr/HT2O4497 ou renseignez vous directement auprès des AED ou du service informatique